# ICT Bill Acceptor Test Tool

# **Diagnostic Software :**

To use this software with your U series and UF Series Bill Acceptor, you will need the Following :

- 1. An available serial port on your computer
- 2. ICT Programmer (Part Number FP-001)

# Wiring

- 1. Connect the female end of the download cable (WEL-087) to your computer
- 2. Connect the male end of the download cable to COM2 on the FP-001
- 3. Connect the RJ45 Cable to FP-001 and the Bill Acceptor

## \* Make sure that on the FP-001 switch setting is on L2 and Normal\*

# Main Screen

|   | Reset Bill Accept  | or        | COM Setting    | Rs232 [  | Data — | ן ר            | Setup To | ol Parameter |
|---|--------------------|-----------|----------------|----------|--------|----------------|----------|--------------|
|   | ICT BA Test Tool   |           |                |          |        |                |          | 1            |
|   | Restart            |           | Com Port       | <u> </u> |        | 32 Setup       |          |              |
|   | Test Mode          |           | PROGRAM        | VER5ION  |        |                |          |              |
|   |                    |           | System         |          |        |                |          |              |
|   |                    |           | Device         |          | _ [    | Svetom Informa | tion     |              |
| _ | •                  |           | Validat        |          | · Ľ    |                |          |              |
|   |                    |           | Option         |          |        |                |          |              |
|   |                    |           | All ROM        |          |        |                |          |              |
|   |                    |           | User           |          |        |                |          |              |
|   |                    |           | Dip5W1         |          |        |                |          |              |
|   |                    |           | Dip5W2         |          |        |                |          |              |
|   |                    |           | Cle            | ar       |        |                |          |              |
|   | Tool Version 1.0.0 | BA System | BAI            | nterface | 1      | Mode User M    | ode //   | 4            |
|   | Test Functions     |           | LED/Sensor Pos | itios    |        | Tool Informa   | ation    |              |

## Reset

Resets the testing sofware. To reset the bill acceptor, press the PSEST/START button on FP-001.

# **COM Setting**

Changes the COM port which the computer uses.

## **System Information**

This area will show the current firmware version of your bill acceptor. Press the RESET/START button to retrieve the information.

## **LED/Sensor Positios**

This area will show LED/Sensor Positios according to the current firmware version. Press the RESET/START button to retrieve the information.

## **Tool Information**

This area will show version and use mode of ict test tool. This area will show a kind of bill acceptor system and interface protocol. Press the RESET/START button to retrieve the information.

## RS232 Data

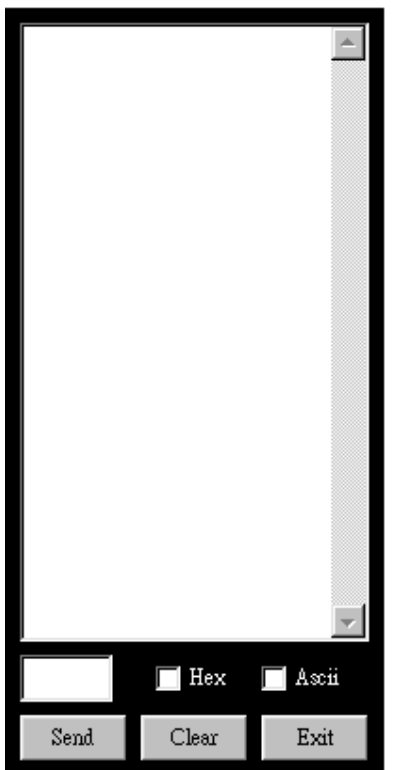

Display receive rs232 data from bill acceptor, or send rs232 data to bill acceptor.

# IO TEST (Figure 1. All option)

When you click IO Test, this box will appear on the right hand corner of the program window.

## Left/Right Input

The bill insertion sensors. When an object is in blocking them, they will display 1.

#### Pulse

Generate a pulse to emulate credit output.

## DipSW1

The dip switch settings for the bank of eight dip switches on the side of the bill acceptor.

## DipSW2

The dip switch settings for the bank of four dip switches on the side of the bill acceptor.

#### **Hook Signal**

The hook sensor in the back of the bill acceptor When the sensor is open and unblocked, it will display 0. When an object is blocking the sensor and depressing the teeth, it will display 1.

#### **Stacker Open**

When the stacker is correctly attached,

it will display 0. Otherwise, it will display 1.

#### **Bill Enter**

The bill enter at the halfway of the bill path.

When the sensor is open and unblocked,

it will display 0. When an object is blocking the sensor and depressing the teeth, it will display 1.

## **Fish Signal**

This value should be 0 at beginning and it's value will change between 1 and 0 whenever **S** is clicked.

#### **Fish LED Status**

This value should be 1 at beginning and it's value will

Change between 0 and 1 whenever **S** is clicked.

## Exit

Click here to close this dialogue box.

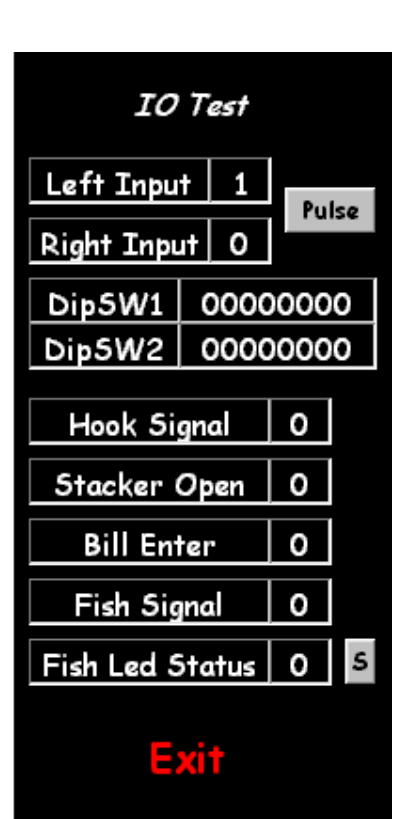

Figure 1

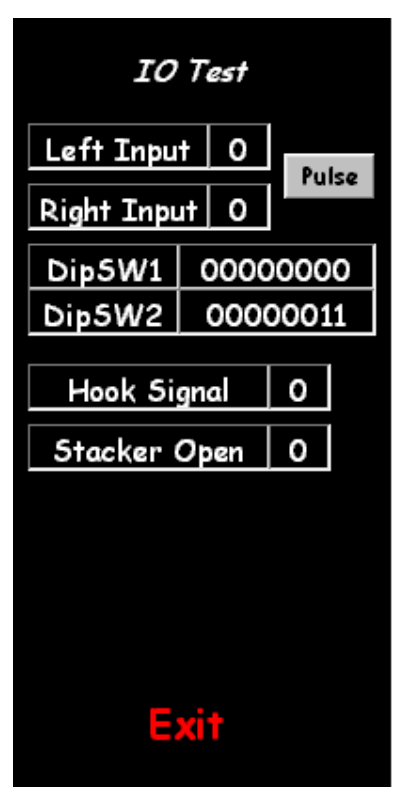

Figure 2

# BILL MOTOR TEST (Figure 1)

When the Bill Motor Test is pressed, this box will appear on the right side of the program window.

#### **Motor Stop**

Stop the motor.

#### **Motor Forward**

Move the motor forwards. The speed of the motor per 20ms will appear in the top of the window.

#### **Motor Backward**

Move the motor backwards. The speed of the motor per 20ms will appear in the top of the window. Exit

Click here to close this dialogue box.

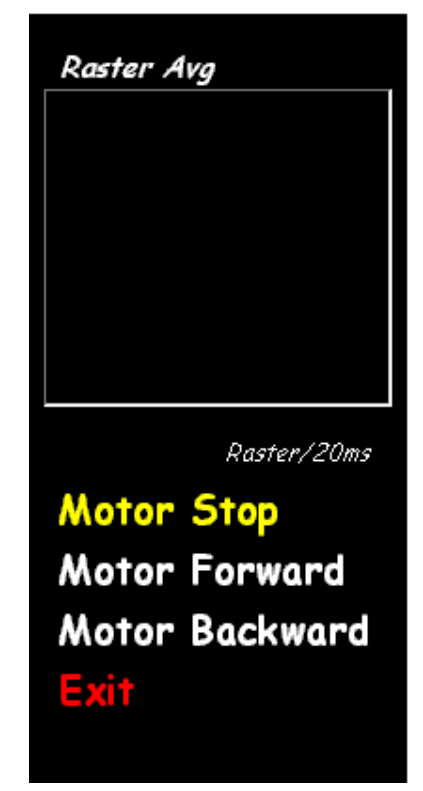

Figure 1

Annotate 1 : The bill motor test result will show on the program window. (Figure 2,3)

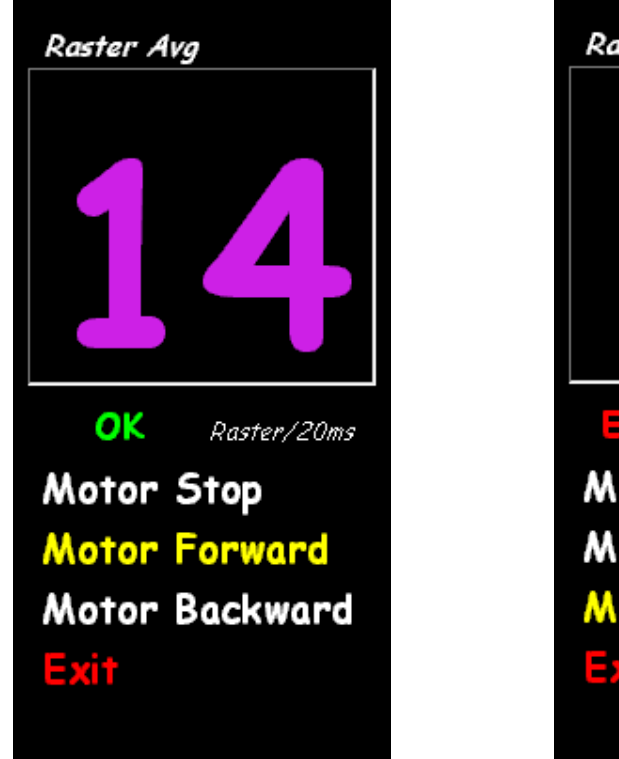

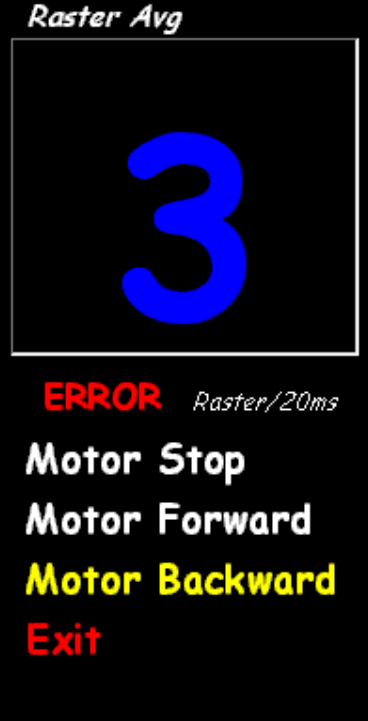

Figure 2

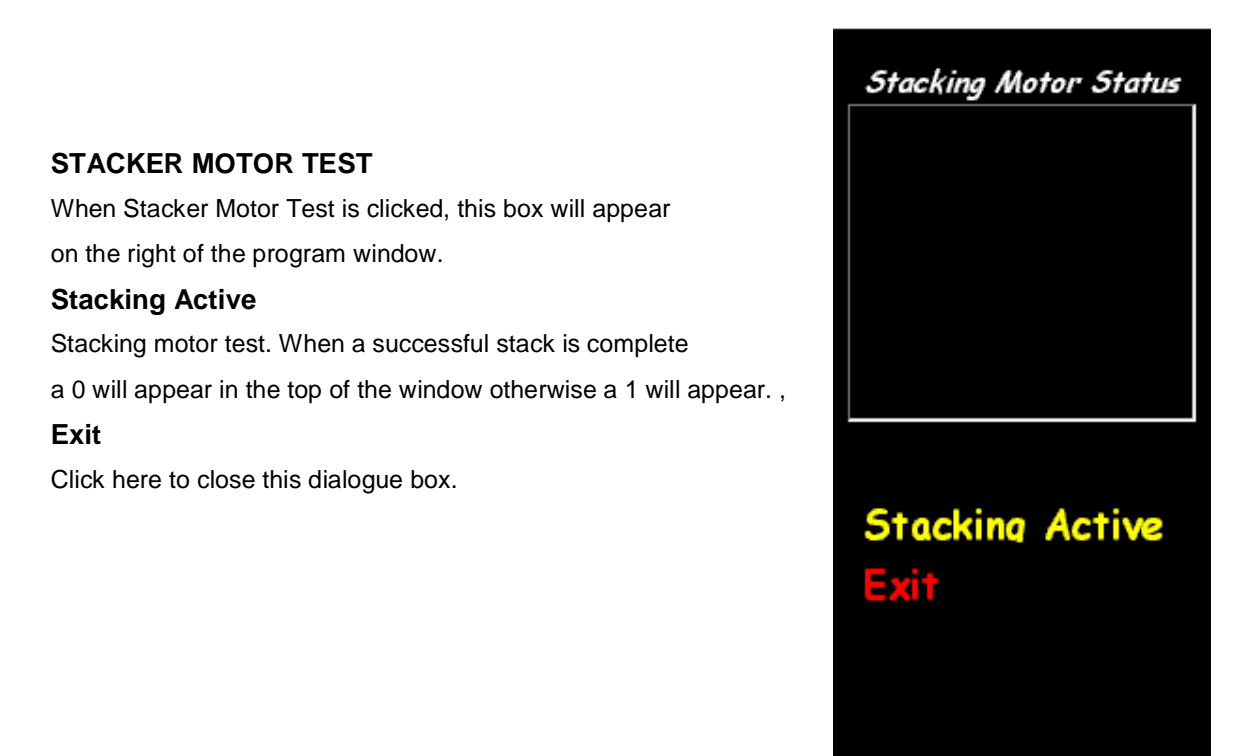

Figure 1

Annotate 1 : The Stacker motor test result will show on the program window. (Figure 2,3)

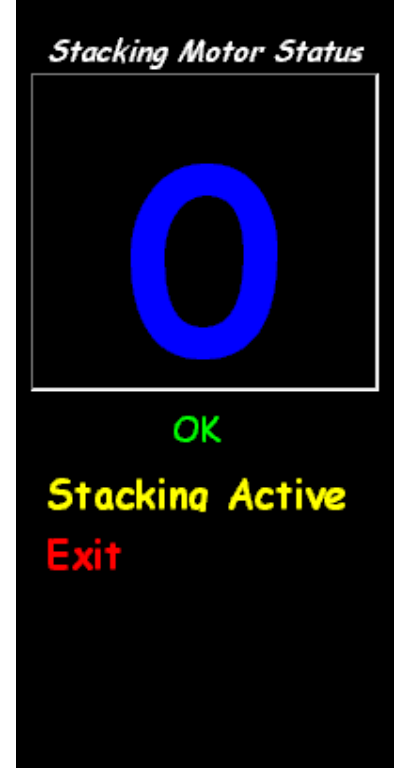

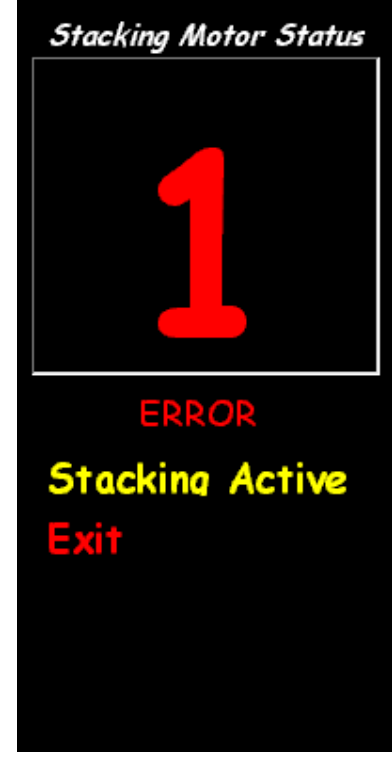

Figure 2

# SENSOR ADJUST

When Auto Sensor is clicked, this box will appear on the right of the program window. Insert the white calibration card to start the adjusting process. The bill acceptor will draw the card in one inch, and return the white calibration card automatically when it is finished.

Any defective sensors will be noted by a red background in the sensor window.

# Exit

Click here to close this dialogue box.

| Sensor Adjust |    |        |        |        |        |  |  |  |  |
|---------------|----|--------|--------|--------|--------|--|--|--|--|
| Sensor        | VR | Range  | Adjust | Range  | EEPROM |  |  |  |  |
| 1             |    | 40~230 |        | 30~250 |        |  |  |  |  |
| 2             |    | 40~230 |        | 30~250 |        |  |  |  |  |
| 3             |    | 40~230 |        | 30~250 |        |  |  |  |  |
| 4             |    | 40~230 |        | 30~250 |        |  |  |  |  |
| 5             |    | 40~230 |        | 30~250 |        |  |  |  |  |

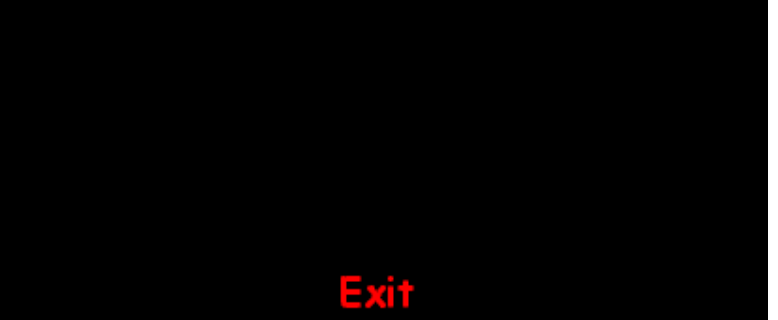

Figure 1

Example:

Figure 2 : All sensor is ok.

| Sensor Adjust |     |        |        |        |        |  |  |  |
|---------------|-----|--------|--------|--------|--------|--|--|--|
| Sensor        | VR  | Range  | Adjust | Range  | EEPROM |  |  |  |
| 1             | 147 | 40~230 | 108    | 30~250 | 108    |  |  |  |
| 2             | 151 | 40~230 | 116    | 30~250 | 116    |  |  |  |
| 3             | 95  | 40~230 | 82     | 30~250 | 82     |  |  |  |
| 4             | 106 | 40~230 | 100    | 30~250 | 100    |  |  |  |
| 5             | 121 | 40~230 | 91     | 30~250 | 91     |  |  |  |
|               |     |        |        |        |        |  |  |  |
| Exit          |     |        |        |        |        |  |  |  |

#### Figure 3 : The Sensor 3,4,5 have problem

| Sensor Adjust |     |        |        |        |        |  |  |  |
|---------------|-----|--------|--------|--------|--------|--|--|--|
| Sensor        | VR  | Range  | Adjust | Range  | EEPROM |  |  |  |
| 1             | 147 | 40~230 | 108    | 30~250 | 108    |  |  |  |
| 2             | 152 | 40~230 | 117    | 30~250 | 117    |  |  |  |
| 3             | 96  | 40~230 | 0      | 30~250 | 0      |  |  |  |
| 4             | 104 | 40~230 | 0      | 30~250 | 0      |  |  |  |
| 5             | 121 | 40~230 | 15     | 30~250 | 15     |  |  |  |
|               |     |        |        |        |        |  |  |  |
|               |     |        |        |        |        |  |  |  |
| Evit          |     |        |        |        |        |  |  |  |

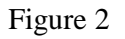

Figure 3

## SENSOR TEST

When Auto Sensor Test is pressed, this box will appear on the right side of the program widow.

# AD SENSOR MODE

This value should be zero, if it is not zero Please set the dip switch 8 to OFF.

Then reset this test kit and B.A.

And then enter the SENSOR TEST again.

#### ALL LED Light

When this button pressed, all the judgement LEDs of the bill acceptor will be turned

You will see the screen on the right.

Any defective sensors will be noted by a red background in the sensor window.

# EXIT

Click here to close this dialogue box.

Example:

Figure 1 : All sensor is ok.

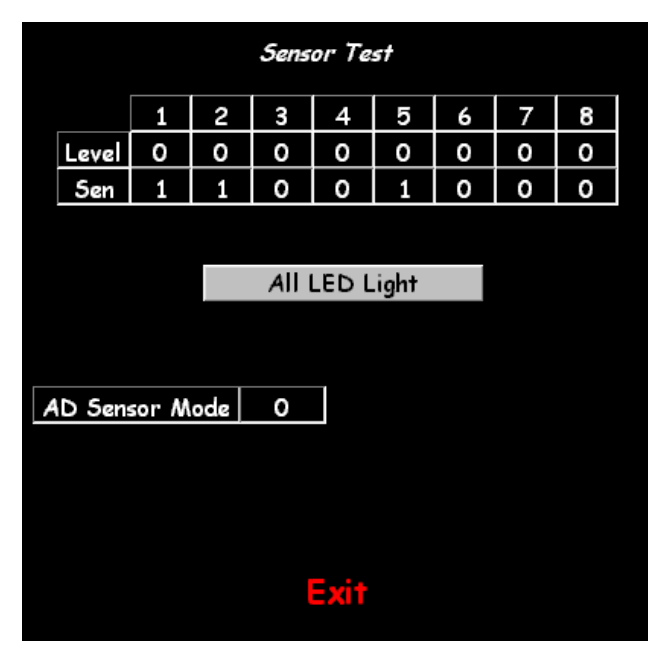

Figure 1

Figure 2 : The Sensor 2,3,8 have problem

|      | Sensor Test |       |          |     |       |       |     |     |     |  |
|------|-------------|-------|----------|-----|-------|-------|-----|-----|-----|--|
|      |             | 1     | 2        | 3   | 4     | 5     | 6   | 7   | 8   |  |
|      | Level       | 240   | 240      | 240 | 240   | 240   | 240 | 240 | 240 |  |
|      | Sen         | 255   | 174      | 107 | 255   | 255   | 255 | 0   | 78  |  |
|      |             |       |          |     |       |       |     |     |     |  |
|      |             |       |          |     |       |       |     |     |     |  |
|      |             |       | <u>.</u> | AII | LED L | .ight |     |     |     |  |
|      |             |       |          |     |       |       |     |     |     |  |
|      |             |       |          |     |       |       |     |     |     |  |
| A    | D Sen       | sor M | ode      | 0   |       |       |     |     |     |  |
|      |             |       |          |     |       |       |     |     |     |  |
|      |             |       |          |     |       |       |     |     |     |  |
|      |             |       |          |     |       |       |     |     |     |  |
|      |             |       |          |     |       |       |     |     |     |  |
| Exit |             |       |          |     |       |       |     |     |     |  |

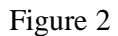